- 1. Upgraded PACER accounts have usernames with at least 8 characters. If your username is 6 characters, you do not have an upgraded account.
- Log in to Manage My Account at <u>https://pacer.psc.uscourts.gov/pscof/login.jsf</u> and note the Account Type. The Account Type will indicate Upgraded PACER Account or Legacy PACER Account. Your account is ready for NextGen if it is an individual Upgraded PACER Account (shared firm accounts cannot be used for e-filing). If you have a legacy account, follow the instructions for upgrading your account:

Logout

https://www.med.uscourts.gov/opt/sites/default/files/UpgradeYourPacerAccount0919.pdf

| Account Number     | 4630506                   |
|--------------------|---------------------------|
| Username           | kansastestingattorneyfour |
| Account Balance    | \$0.00                    |
| Case Search Status | Active                    |
| Account Type       | Upgraded PACER Account    |

## Welcome, John Public

| Account Number     | 7004030                        |
|--------------------|--------------------------------|
| Username           | TR4030                         |
| Account Balance    | \$0.00                         |
| Case Search Status | Active                         |
| Account Type       | Legacy PACER Account (Upgrade) |
|                    |                                |